## Data: Max \*\*

## GPRS on Fingerprint Clocks FAQ's

Question: My clocks are not connected in My PEOnline Software How do I fix This? Solution: Possibility 1: Check to see if you're Crossbridge HostServer is "Enabled" Possibility 2: Make sure the clocks have the GPRS enabled

Possibility 1:

How to Connect Tunnel. (This is so your clock can communicate with your network)

- 1. Go to Start > Control Panel > Network Connections
- 2. Look to see if Crossbridge HostServer is "Enabled"
- 3. If "disabled" dbl click and when connection screen pops up hit [Connect]
- 4. After it is connected the close network connections window.

Possibility 2:

How to connect clocks to GPRS.

- 1. [menu]
- 2. [options]
- 3. [gprs]
- 4. [gprs enable]
- 5. [y]
- 6. Exit back to main menu

**Question:** How do I disable the clocks that I am not using so the PEOnline software doesn't try to connect to them?

Solution: Disable the monitoring feature.

How to disable clock.

- 1. open Peonline Software
- 2. [setup]
- 3. [Machines
- 4. Highlight machine
- 5. Click [edit]
- 6. Uncheck [monitored]
- 7. Click [ok]
- 8. Click [close]
- 9. To Re-enable follow same steps but tick [monitored]